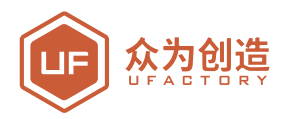

# **滑轨套件** 使用手册

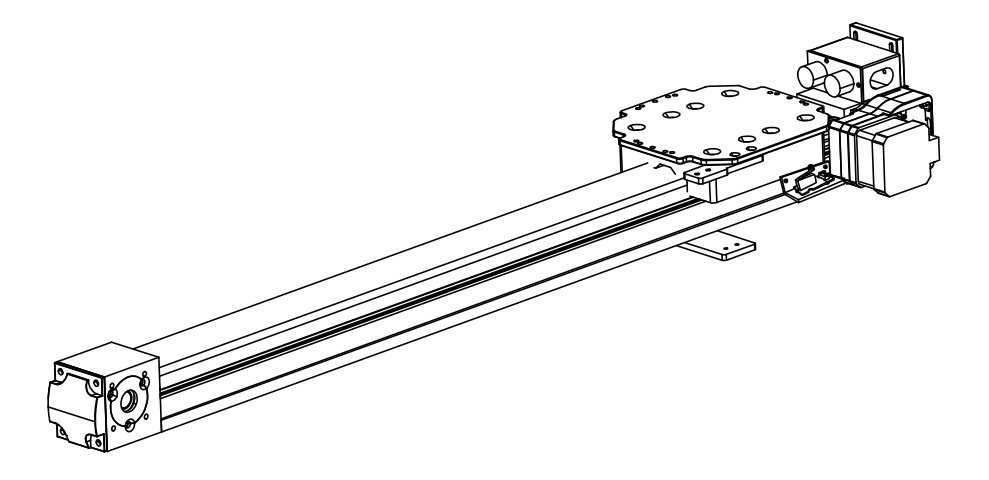

# 深圳市众为创造科技有限公司

V2.2

| 目录 |
|----|
|----|

| 1 材料清单 ————————————————————————————————————                    | 03 |
|----------------------------------------------------------------|----|
| 1.1硬件                                                          | 03 |
| 1.2软件                                                          | 04 |
| 2系统结构                                                          | 04 |
| 3 安装教程                                                         | 05 |
| 3.1硬件安装教程                                                      | 05 |
| 3.1.1套件安装教程                                                    | 05 |
| 3.1.2线缆安装教程                                                    | 08 |
| 3.2软件安装教程 —————————————————————                                | 09 |
| 3.2.1uArm controller & uArm Swift Pro固件写入教程 ————               | 09 |
| 3.2.2 uArm Swift Pro 固件恢复 ———————————————————————————————————— | 11 |
| 3.3 uArm 导轨示例 ————————————————————                             | 11 |

## 1材料清单

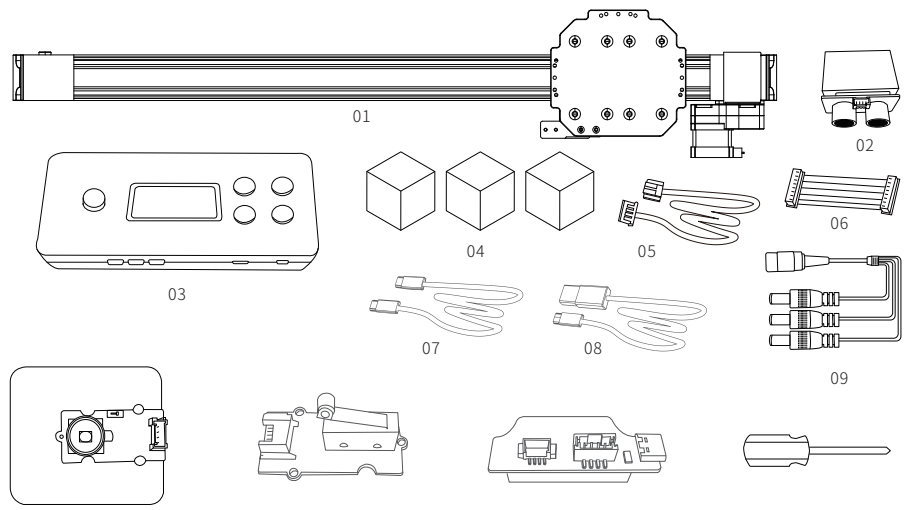

12

13

10

#### 1.1硬件

01.滑轨\*1

02. 超声波传感器\*1

03.uArm Controller \* 1

04.目标物体(红色方块,绿色方块,黄色方块)\*1

11

05.Seeed Grove传感器线\* 3

06.滑轨电机8PIN线\*1

07.USB Type C线\*1

08.USB线\*1

09.DC电源1分3线\*1

10.颜色传感器\*1

11.限位开关

12.uArm 30P底部拓展板\*1

13.螺丝刀\*1

# 1.2软件

### 1.Arduino IDE

http://www.arduino.cc

# 2.Slider.ino for Controller

https://bit.ly/2I8tvvP

#### 3.uArmPro\_V4.X.X.hex for uArm

https://github.com/uArm-Developer/SwiftProForArduino/tree/Version\_V4.0/hex

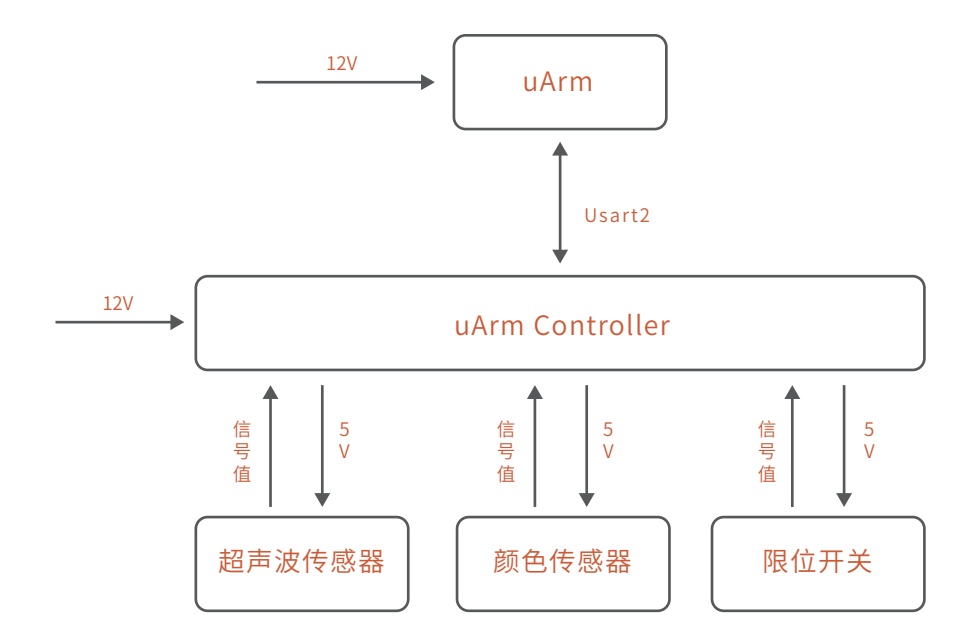

# 2.系统结构

- 3.1 硬件安装教程
- 3.1.1 套件安装教程
- (1)安装超声波模块

超声波传感器安装位置

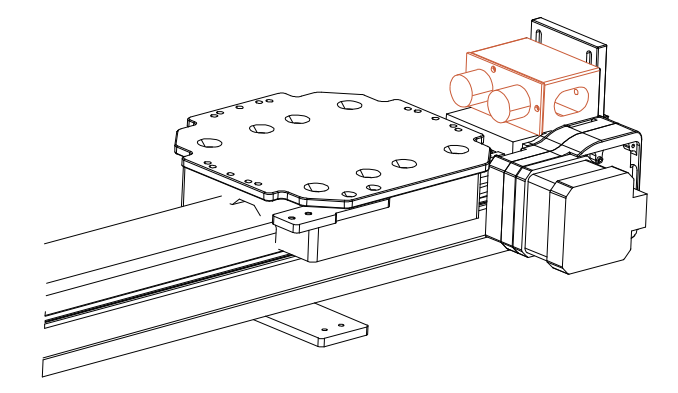

将超声波传感器固定在滑轨相应位置上。

(2) 颜色传感器

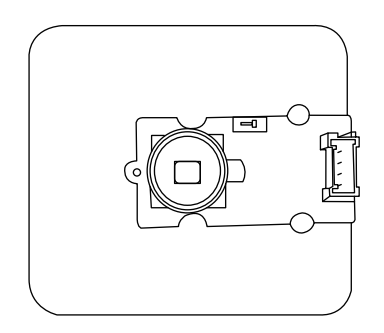

颜色传感器的放置位置固定,用户可以先使系统运行一遍观察uArm的抓取位置, 再根据uArm的抓取位置放置颜色传感器。

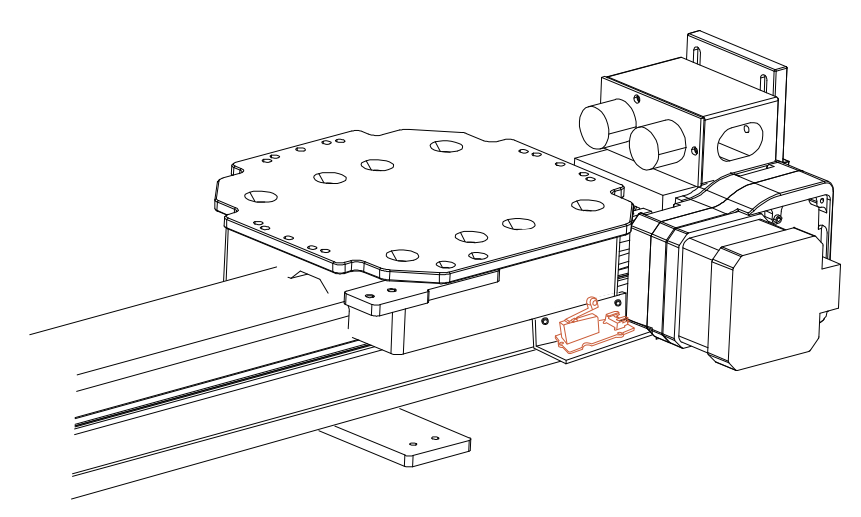

限位开关模组主要功能为确立uArm起始点,辅助uArm进行复位工作。

(4)安装uArm 30P底部拓展板

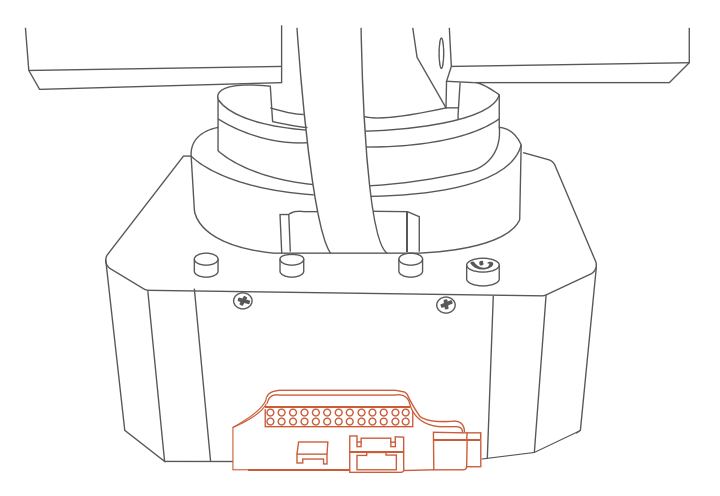

将uArm 30P底部拓展板安装到uArm 背部接口

(5)uArm固定

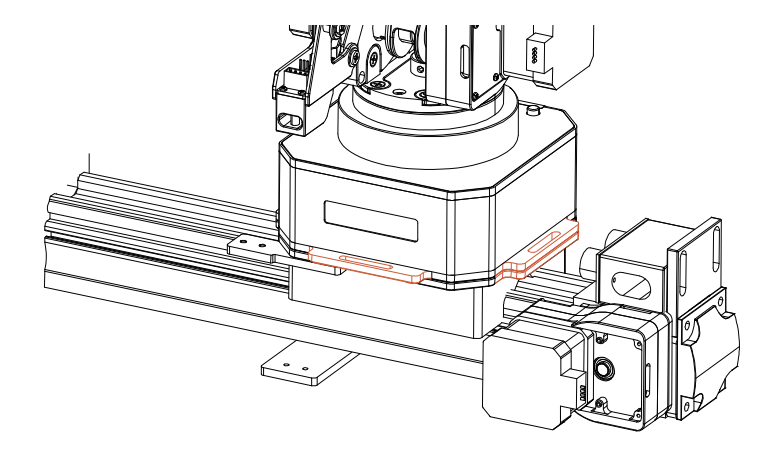

将uArm卡在滑轨固定盘上

## 3.1.2线缆安装教程

各模块连接线

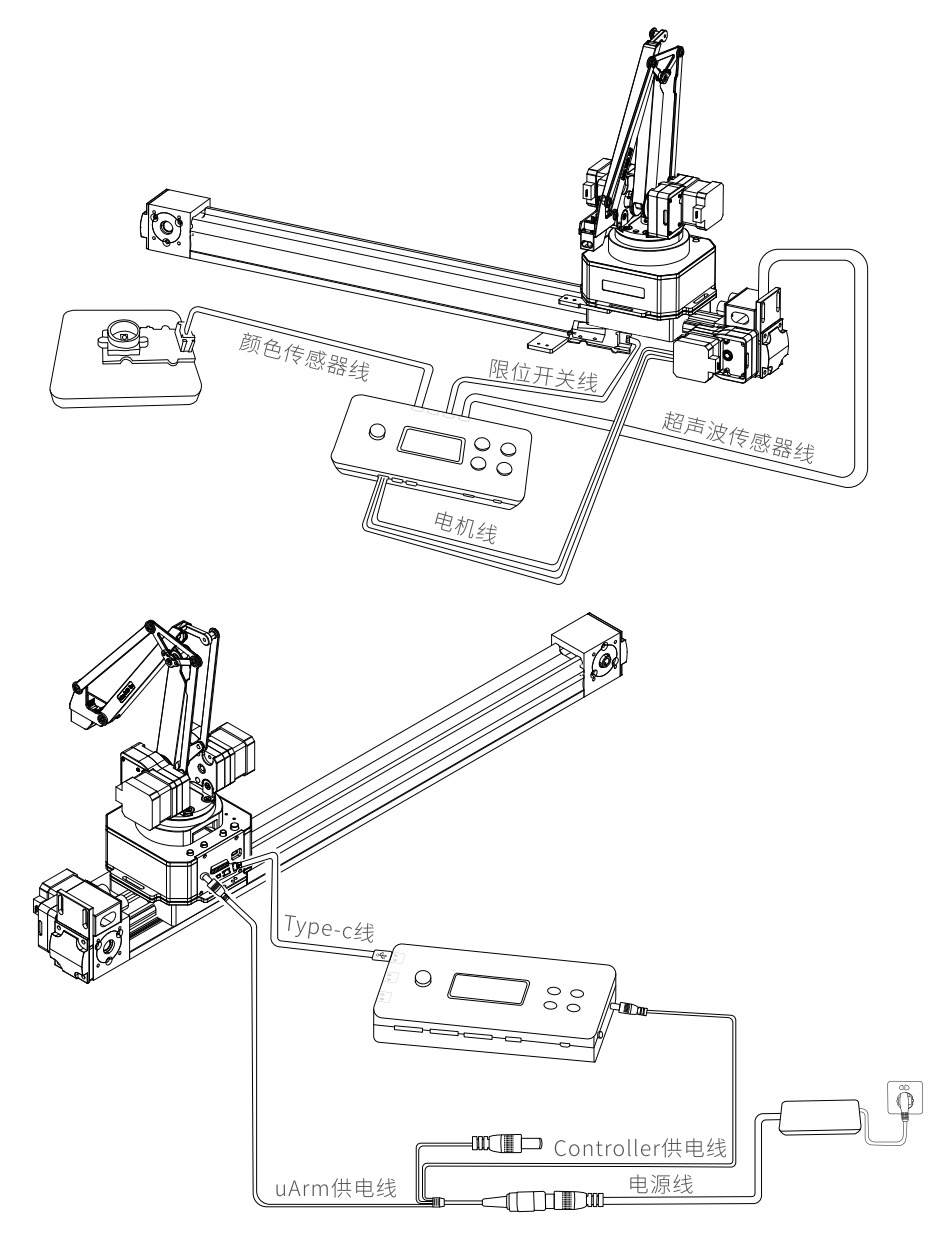

3.2软件安装教程

## 3.2.1uArm controller & uArm Swift Pro固件写入教程

#### uArm Controller固件写入

uArm Controller固件出厂前已经写入,如需重新写入固件,请参考以下步骤操作。

(1)将uArm Controller用USB线连接电脑

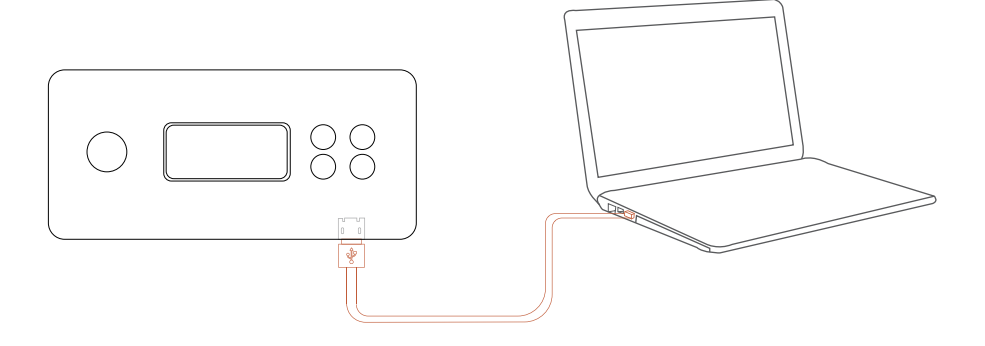

(2) 打开开关, uArm Controller电源指示灯亮。

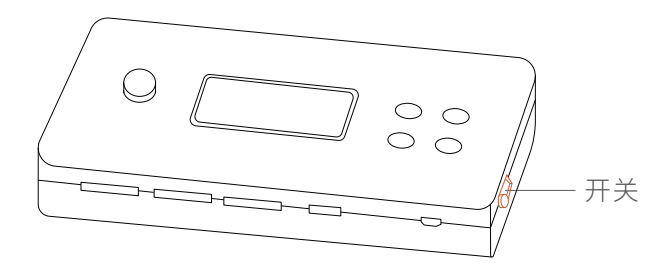

- (3)下载XLoader(https://update.ufactory.cc/XLoader.zip)。
- (4)下载固件slider.ino.hex:(http://bit.ly/2SjAfM4)

打开链接,右键点击"Raw"按钮,选择目标另存为或链接另存为将文件下载。

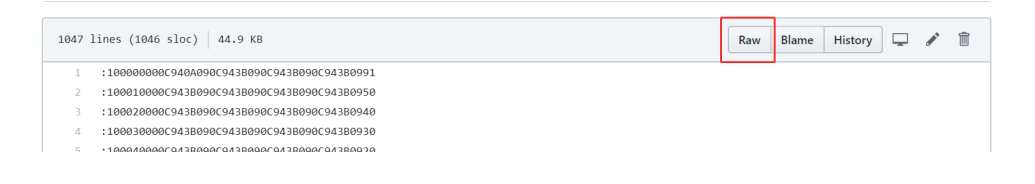

(5) 打开XLoader,在XLoader的COM port选项选择电脑分配给连接的controller 的串口接口

(6) 在Device选项中选择正确的设备

(7)检查XLoader设置的Baud rate是否为与Mega(ATMEGA2560)相匹的115200

(8)使用位于表格顶部的Hex file去选择你要下载的固件

(9)当你选择好固件时,点击"Upload"按钮,下载过程一般花费3秒钟,完成后, XLoader的左下角将出现一条消息,告诉您上载了多少字节。如果出现错误,它将显 示所上载的总字节数。步骤应该类似,可以通过命令提示符完成

| X Xloa     | _      |          | ×   |
|------------|--------|----------|-----|
| Hex file   |        |          |     |
| C:\Users\D | evin\D | esktop\S |     |
| Device     |        |          |     |
| Mega(ATMEG | A2560) |          | ~   |
| COM port   | В      | aud rate |     |
| COM66      | ~      | 115200   |     |
| Upload     |        | Abor     | ıt  |
|            |        |          | .:: |

如果你想要更改固件中的代码,那么你需要通过以下方式下载固件:

(1) 打开链接 https://github.com/uArm-Developer/Controller,根据以下图片 下载项目。

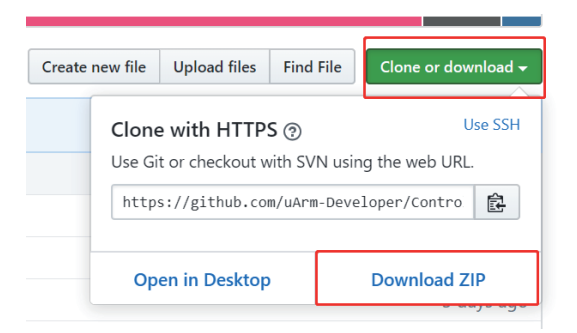

下载项目后解压完毕,用arduino打开位于/scene\_demo/slider/src/slier.ino文件。

(2) 配置Arduino IDE,选择Board为"Arduino/Genuino Mega or Mega 2560",选择随机分配到你电脑的串口,请参考以下图片:

| 💿 slider   Arduir                             | no 1.8.9                                                                                                    |                                              |
|-----------------------------------------------|----------------------------------------------------------------------------------------------------|----------------------------------------------|
| File Edit Sketch                              | Tools Help                                                                                                    |                                              |
| Slider color                                  | Auto Format<br>Archive Sketch<br>Fix Encoding & Reload                                                                                                    | Ctrl+T<br>d.h slide_mode.h sli               |
| <pre>#include #define extern i extern e</pre> | Manage Libraries<br>Serial Monitor<br>Serial Plotter<br>WiFi101 / WiFiNINA Firmware Updater                                                                       | Ctrl+Shift+I<br>Ctrl+Shift+M<br>Ctrl+Shift+L |
| extern e<br>extern A<br>enum pic<br>void set  | Board: "Arduino/Genuino Mega or Mega a<br>Processor: "ATmega2560 (Mega 2560)"<br>Port: "COM40 (Arduino/Genuino Mega or<br>Get Board Info<br>Programmer: "AVR ISP" | 2560" ><br>Mega 2560)" >                     |

## (3) 打开"Manage Libraries"

| File Edit | Sketch | Tools Help             |              |    |                |              |              |      |
|-----------|--------|------------------------|--------------|----|----------------|--------------|--------------|------|
|           | V      | erify/Compile          | Ctrl+R       |    |                |              |              |      |
|           | U      | pload                  | Ctrl+U       |    |                |              |              |      |
| slider    | U      | pload Using Programmer | Ctrl+Shift+U |    | Ultrasonic.cpp | Ultrasonic.h | color_senor  | .cpp |
| #inc      | E      | port compiled Binary   | Ctrl+Alt+S   | _  |                |              |              |      |
| #def      | si     | now sketch rolder      | Ctri+K       | .2 | <u>\n</u>      |              |              | 1    |
| exte      | In     | clude Library          | ;            |    |                | Δ            |              |      |
| exte      | A      | dd File                |              |    | Manage Librari | es           | Ctrl+Shift+I | J    |

#### (4)下载 U8glib

| A11                                                              | ~                                         | Tonio                                 | A11                                                         | ~                                                         | usalih                                                                                                    |
|------------------------------------------------------------------|-------------------------------------------|---------------------------------------|-------------------------------------------------------------|-----------------------------------------------------------|----------------------------------------------------------------------------------------------------|
| lore info                                                        |                                           |                                       | 1007730017 1EC                                              | - grapme aiai                                             | אוואס (מספורט מספרוטווי אן)<br>  שאבירט                                                                                                    |
| 8g2 by oli<br>onochron<br>SD1329, S<br>C1601, UC                 | ver<br>sD1606<br>1604, U<br>D1520,        | OLED a<br>5, SSD1<br>C1608<br>SBN16   | nd eInk Libr<br>607, SH1100<br>, UC1610, UC<br>61, IL3820,  | ary. Display<br>5, SH1107, S<br>1611, UC17(<br>MAX7219. I | r controller: SSD1305, SSD1306, SSD1309, SSD1322, SSD1325, SSD1327,<br>H1108, SH1122, T6963, RA8835, LC7981, PCD8544, PCF8812, HX1230,<br>01, ST7565, ST7567, ST7588, ST75256, NT75344, IST3020, ST7920, LD7032,<br>nterfaces: I2C, SPI, Parallel. Monochrome LCD, OLED and eInk Library.     |
| D1606, SE<br>D1606, S<br>C1604, U(<br>D1520, S<br><u>re info</u> | f U8glib<br>SD1607<br>21608, U<br>BN1661, | . Supp<br>, SH11<br>JC1610<br>, IL382 | orted display<br>06, SH1107,<br>0, UC1611, L<br>20, MAX7219 | SH1108, SH<br>C1701, ST7<br>Supported                     | SSD1305, SSD1306, SSD1309, SSD1322, SSD1325, SSD1327, SSD1329,<br>41122, T6963, RA8835, LC7981, PCD8544, PCF8812, HX1230, UC1601,<br>'565, ST7567, ST7588, ST75256, NT7534, IST3020, ST7920, LD7032, KS0108,<br>interfaces: I2C, SPI, Parallel. Features: UTF8, >700 fonts, U8x8 char output. |

#### (5)点击"Upload"按钮下载固件

| 💿 slide   | r   Arduino 1.8.9 |  |
|-----------|-------------------|--|
| File Edit | Sketch Tools Help |  |
|           | 🗈 主 Upload        |  |

uArm Swift Pro固件写入教程

将uArm Swift Pro 连接到电脑。打开XLoader ,加载uArmPro\_V4.X.X.hex

下载连接: http://bit.ly/2LkB32B

点击"上传"按钮将代码上传至uArm Swift Pro。

| X Xloa     | -       |          | ×  |
|------------|---------|----------|----|
| Hex file   |         |          |    |
| C:\Users\1 | [ony\De | sktop∖Ma |    |
| Device     |         |          |    |
| Mega(ATME) | GA2560) |          | ~  |
| COM port   | В       | aud rate | •  |
| COM14      | ~       | 115200   |    |
| Upload     |         | Abo      | ut |
|            |         |          | :  |

# 3.2.2 uArm Swift Pro固件恢复

给uArm Swift Pro刷入了滑轨套件专用固件,该固件无法用uArm Studio控制机械 臂,如需使用uArm Studio控制机械臂,请按以下步骤恢复固件: 将uArm Swift Pro 连接到电脑,打开XLoader,加载SWIFTPRO3.2.0.hex http://download.ufactory.cc/firmware/SWIFTPRO3.2.0.hex?attname= 点击"上传"按钮将代码上传至uArm Swift Pro。

| 🗙 Xloa     | -       |          | $\times$ |
|------------|---------|----------|----------|
| Hex file   |         |          |          |
| C:\Users\T | ony\De: | sktop\Ma |          |
| Device     |         |          |          |
| Mega(ATMEG | A2560)  |          | ~        |
| COM port   | В       | aud rate |          |
| COM14      | ~ [     | 115200   |          |
| Upload     |         | Abor     | ut       |
|            |         |          | :        |

#### 3.3 uArm 导轨示例

通电后,uArm会先进行复位操作,如果uArm处于限位开关以内的话,uArm会先右移,再进行复位操作,防止起始点有偏差。当颜色传感器识别到方块时,uArm进行抓取并根据方块颜色的不同,放置到不同的地方。

视频演示:

http://bit.ly/youkuNewSlider

注意:如果方块放置到颜色传感器上时,出现uArm无抓取动作的现象,问题在于颜 色传感器识别方块的值与预设的颜色方块值不一致,导致无法按照预定程序进行。 可以通过将以下代码取消注释,并将uArm Controller与电脑连接,查看实时值。

```
void get_color()
{
    r = tcs.read16(TCS34725_RDATAL) / 255;
    g = tcs.read16(TCS34725_GDATAL) / 255;
    b = tcs.read16(TCS34725_BDATAL) / 255;
    r = constrain(r, 0, 255);
    b = constrain(b, 0, 255);
    g = constrain(g, 0, 255);

// Serial.print("r:"); Serial.println(r);
// Serial.print("b:"); Serial.println(b);
// Serial.print("g:"); Serial.println(g);
```

以黄色方块为例,r,b,g为读取到的黄色方块的三色值。

r:255 b:96 g:255 Yellow r:255 b:96 g:255 Yellow

r:255

Ъ:96

g:255

Yellow

根据该颜色方块的实时值更改以下值,R对应红色方块,Y对应黄色方块,G对应绿色 方块。RED,GREEN与BLUE为颜色三色值。

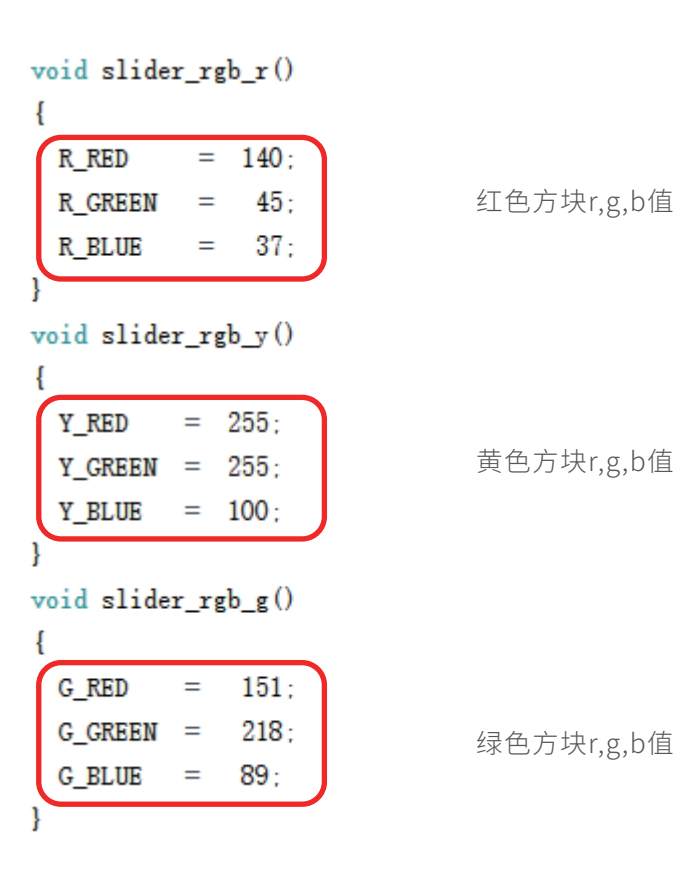

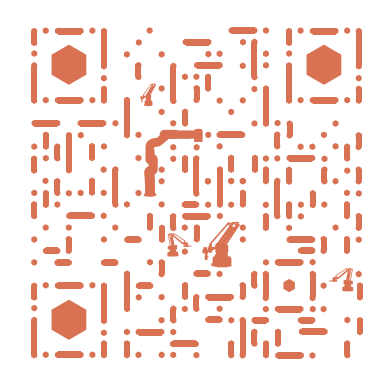

| ⊕ www.ufactory.cc | ⊠ info@ufactory.cc | 地址:广东省深圳市南山区麻雀岭工业区中钢科技园M6栋2楼